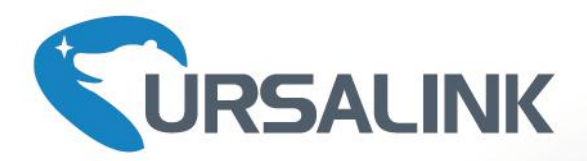

# UrsalinkVPN User Guide

www.ursalink.com

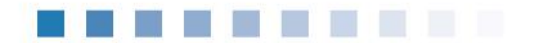

#### Preface

Thanks for choosing UrsalinkVPN. As a web-based VPN monitoring and management platform, UrsalinkVPN establishes a virtual private network for communications between users and devices to offer a highly reliable, efficient and secure solution for connecting to machines remotely.

This guide teaches you how to configure and operate the UrsalinkVPN. You can refer to it for detailed functionality and configuration.

#### © 2017-2020 Xiamen Ursalink Technology Co., Ltd.

#### All rights reserved.

All information in this user guide is protected by copyright law. Whereby, no organization or individual shall copy or reproduce the whole or part of this user guide by any means without written authorization from Xiamen Ursalink Technology Co., Ltd.

#### **Related Documents**

| Document              | Description                    |
|-----------------------|--------------------------------|
| UrsalinkVPN Datasheet | Datasheet for the UrsalinkVPN. |

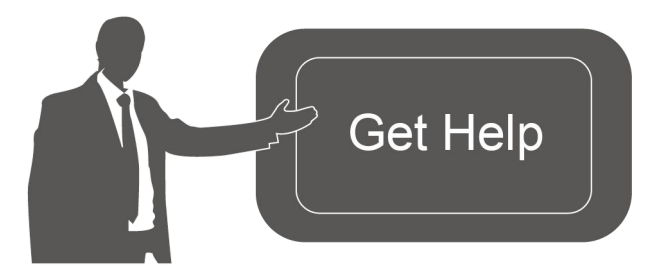

For assistance, please contact Ursalink technical support: Email: support@ursalink.com Tel.: 86-592-5023060 Fax: 86-592-5023065

#### **Revision History**

| Date          | Doc Version | Description                                                                |
|---------------|-------------|----------------------------------------------------------------------------|
| Aug. 29, 2018 | V.1.0.0     | Initial version                                                            |
| Mar. 25, 2020 | V.1.2.0     | Optimize the installation step according to version 1.0.17 of Ursalink VPN |

## Content

| Chapter 1 Product Introduction                  | 4  |
|-------------------------------------------------|----|
| 1.1 Overview                                    | 4  |
| 1.2 Advantage                                   | 4  |
| Chapter 2 Installation                          | 5  |
| 2.1 Pre-installation Checklist                  | 5  |
| 2.2 Installation Steps                          | 5  |
| Chapter 3 Configuration                         | 7  |
| 3.1 Device                                      | 7  |
| 3.2 Control                                     | 8  |
| 3.3 VPN                                         | 9  |
| 3.4 Certificate                                 |    |
| 3.5 Account                                     | 11 |
| 3.6 Tool                                        | 12 |
| Chapter 4 Application Example                   | 12 |
| 4.1 System Topology                             | 12 |
| 4.2 Connecting Router with UrsalinkVPN          |    |
| 4.2.1 Network Access                            | 13 |
| 4.2.2 Router Configuration                      | 14 |
| 4.3 Connecting Control Station with UrsalinkVPN | 15 |
| 4.3.1 Install OpenVPN on Windows                | 15 |
| 4.3.2 Generate Certificate from UrsalinkVPN     | 17 |
| 4.3.3 Running OpenVPN On Windows                | 18 |
| 4.3.4 Communication Test                        |    |

# **Chapter 1 Product Introduction**

#### 1.1 Overview

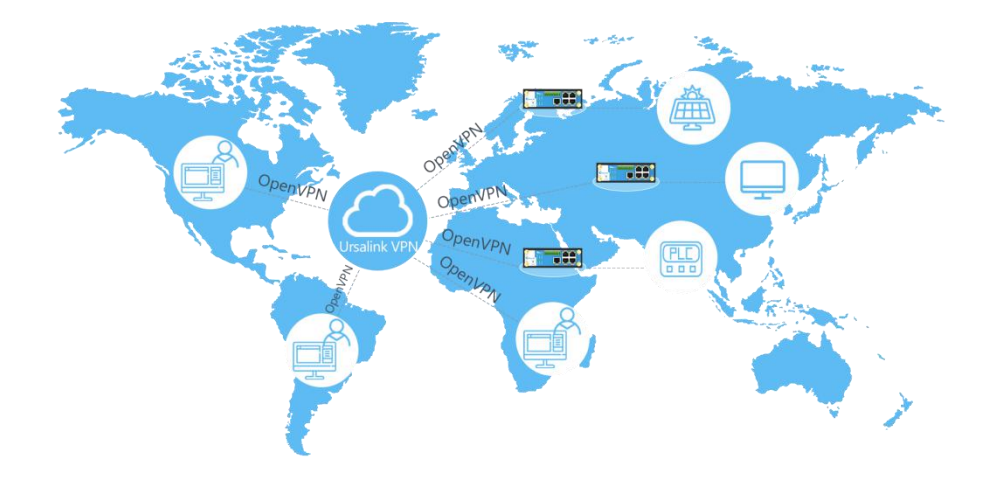

UrsalinkVPN, based on WEB service design, addresses the increasing demand for bandwidth and wireless remote data access and establishes a secure and reliable VPN tunnel for users and remote devices to ensure the security of data transmission. It also solves the problem of the lack of public network IP for routers in mobile cellular network, and implements local direct access to remote devices.

#### 1.2 Advantage

#### Benefits

- Fast VPN Connection
- Security and Remote Access
- Support Multiple Control Stations Connection
- Real-time Connection Status
- Real-time Remote Configuration
- Up to 1000 Devices Connection
- Visualized Page Management

# **Chapter 2 Installation**

#### 2.1 Pre-installation Checklist

Ubuntu 16.04 Server(64bit)

Supported browsers: Chrome, Firefox

## 2.2 Installation Steps

1. You can try this command to install it automatically: "wget

http://resource.ursalink.com/software/UrsalinkVPN/ursalinkvpn\_install.sh && chmod +x ursalinkvpn\_install.sh && ./ursalinkvpn\_install.sh"

Or install it manual step by step. Try to download the scripts "ursalinkvpn\_install.sh" to install through this link:

<u>http://resource.ursalink.com/software/UrsalinkVPN/ursalinkvpn\_install.sh</u>. or download the package from https://www.ursalink.com/en/software-download containing

"ursalink\_vpn\_md5" and "ursalink\_vpn\_amd64.deb". Then upload these two files to Ubuntu server.

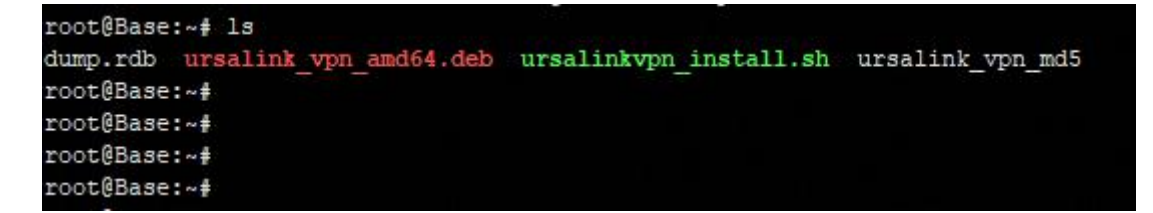

2. Access the folder where you upload the two files, and execute the shell commands

#chmod +x ursalinkvpn\_install.sh

#./ursalinkvpn\_install.sh

```
root@Base:~# chmod +x ursalinkvpn_install.sh
root@Base:~# ./ursalinkvpn_install.sh
```

3. Execute dpkg scripts

#dpkg -i ursalinkvpn\_install.sh

root@ubuntu:~# dpkg -i ursalink\_vpn\_amd64.deb
(Reading database ... 67258 files and directories currently installed.)
Preparing to unpack ursalink\_vpn\_amd64.deb ...
25 Mar 02:05:34 ntpdate[25738]: adjust time server 78.46.102.180 offset 0.000830 sec
ready to install Ursalink VPN Server [1.0.17]...
Unpacking vpn (1.0.17) ...
Setting up vpn (1.0.17) ...
=== Now install essential environment! ===
service apparmor restart

It might take about 10 minutes to complete the installation

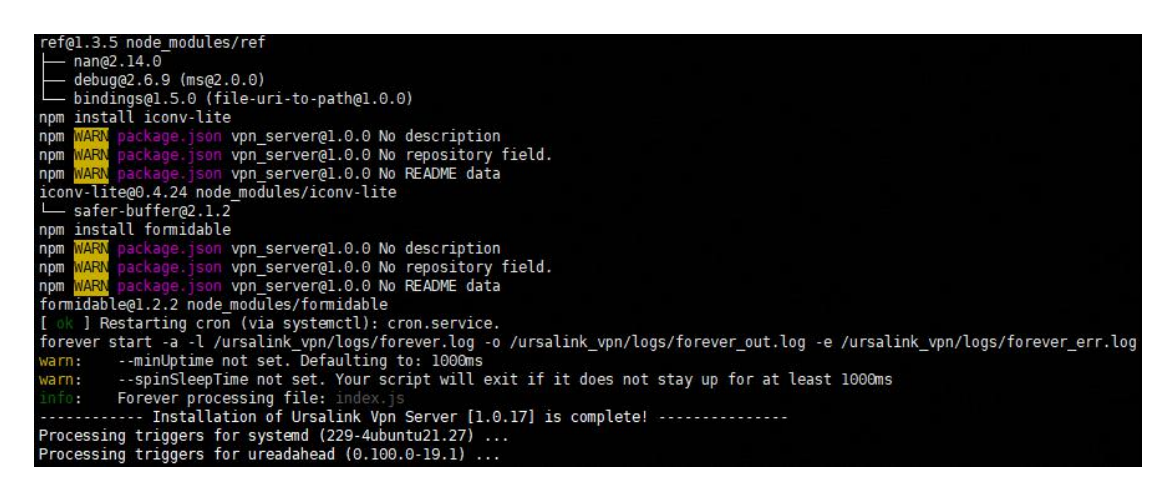

4. Log in VPN Server throgu this link: <u>https://ip:18443</u> or <u>http://ip:18080</u>

Default username: admin

Default password: password

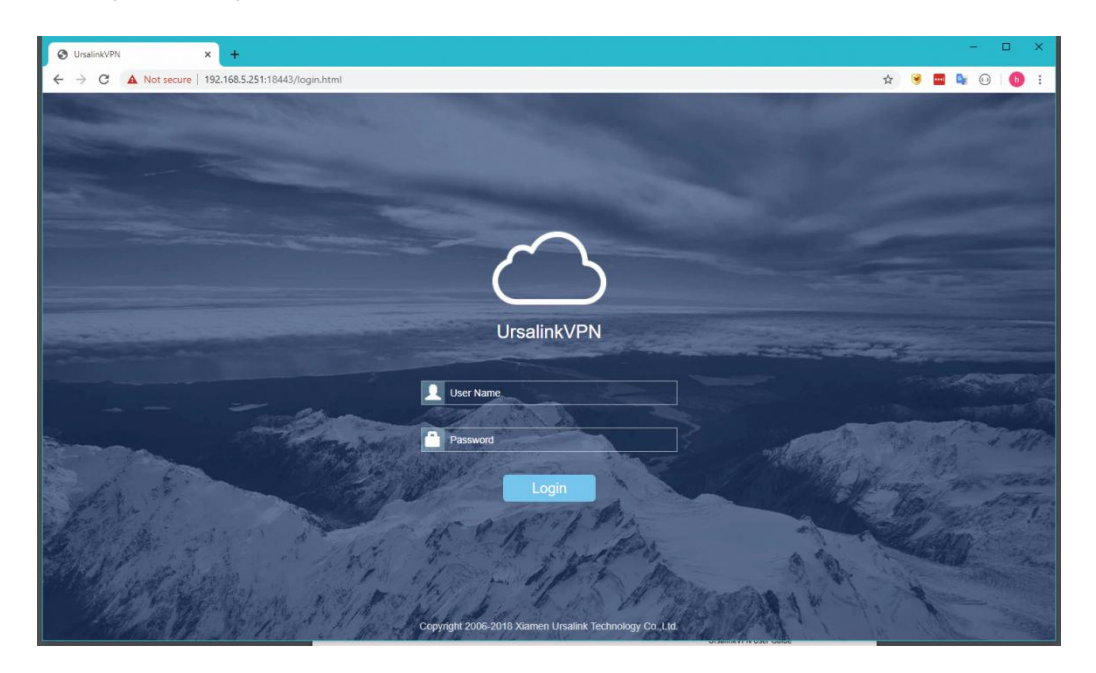

# **Chapter 3 Configuration**

## 3.1 Device

Display the information about devices connected to UrsalinkVPN. You can modify the Name and Remote Subnet when the subnet allocation method is manual.

|                |              | \$               |                                 |                               |                  | *      | admin      |
|----------------|--------------|------------------|---------------------------------|-------------------------------|------------------|--------|------------|
| Device Control |              |                  |                                 |                               |                  |        |            |
|                |              |                  | For your device security, pleas | e charge the default password |                  |        |            |
| Clear          |              |                  |                                 |                               |                  | Search | Q          |
| Name \$        | Status 🖨     | Serial Number \$ | Virtual IP \$                   | Real IP \$                    | Remote Subnet \$ | Time * | Historical |
| 23.69          | Disconnected | 621581679189     |                                 |                               | 192.168.5.0/24   |        | Vew        |

Figure 3-1-1

| Device Information |                                                       |  |
|--------------------|-------------------------------------------------------|--|
| Item               | Description                                           |  |
| Name               | Show the name of device                               |  |
| Status             | Show the status of device                             |  |
| Serial Number      | Show the serial number of device                      |  |
| Virtual IP         | Show the virtual IP of device                         |  |
| Real IP            | Show the IP address of device's WAN port              |  |
| Remote subnet      | Show the segment and mask of the virtual IP addresses |  |
| View               | Click to view historical data                         |  |

Table 3-1-1 Device Information

## 3.2 Control

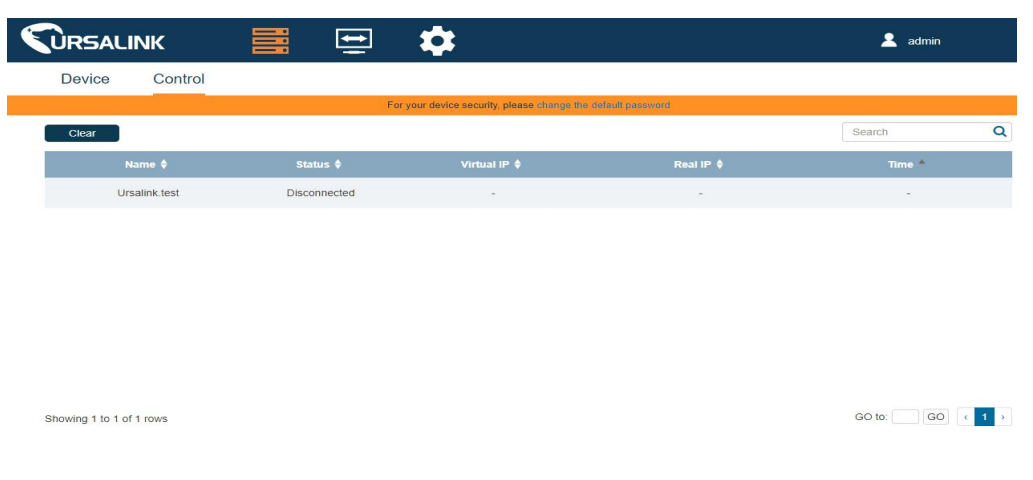

Figure 3-2-1

| Control Information |                                                   |  |
|---------------------|---------------------------------------------------|--|
| Item                | Description                                       |  |
| Name                | Show the name of control station                  |  |
| Status              | Show the status of control station                |  |
| Virtual IP          | Show the virtual IP of control station            |  |
| Real IP             | Show the IP address of control station's WAN port |  |
| Time                | Show the connect time of the control station.     |  |

Table 3-2-1 Control Information

#### 3.3 VPN

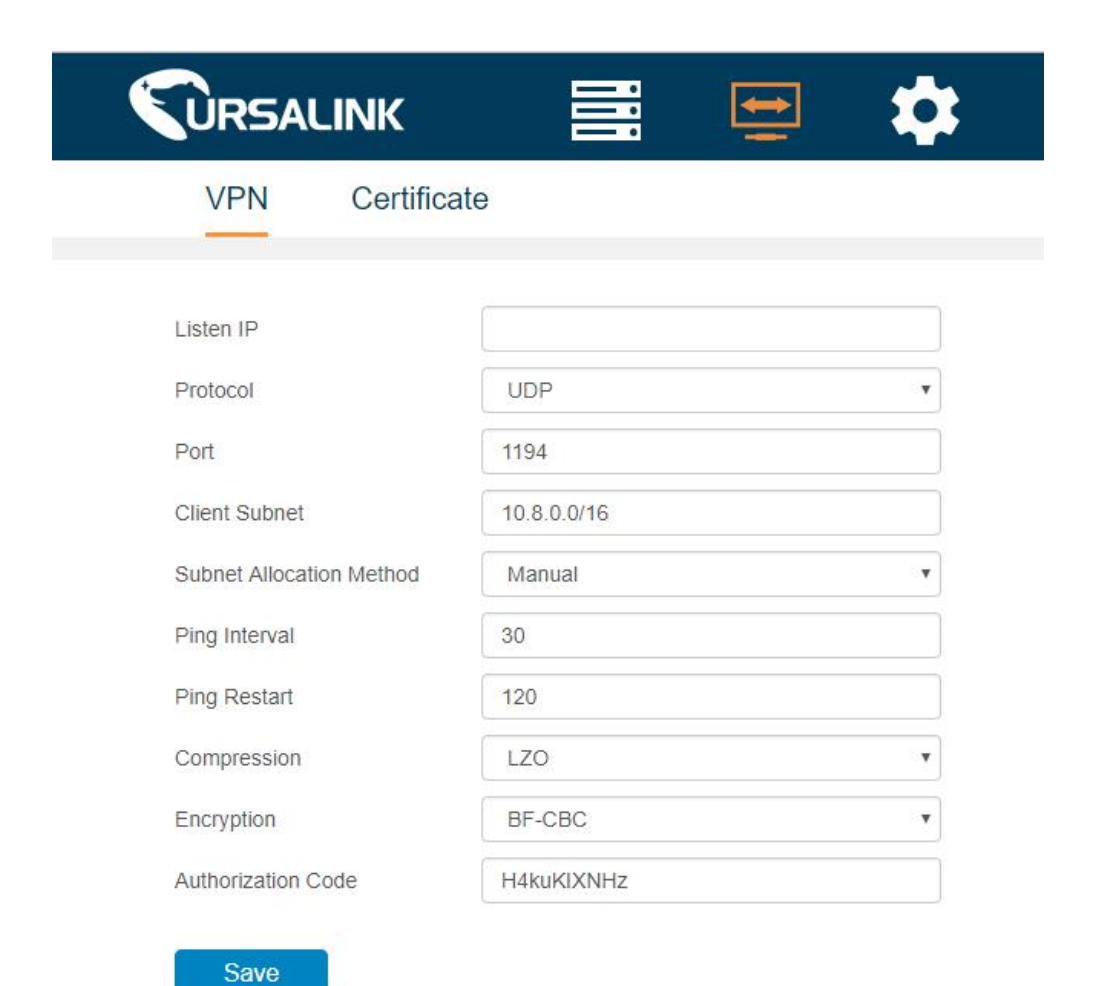

Figure 3-3-1

| VPN               |                                                             |             |
|-------------------|-------------------------------------------------------------|-------------|
| ltem              | Description                                                 | Default     |
| Listen            | Enter the IP address of the UrsalinkVPN.                    | Null        |
| Protocol          | Select communication protocol (TCP/UDP).                    | UDP         |
| Port              | Service port                                                | 1194        |
| Client Subnet     | Set the segment and the mask of the virtual addresses pool. | 10.8.0.0/16 |
| Subnet Allocation | Select from Manual or Auto options                          | Null        |

| Method                  | Manual: Modify remote subnet manually from the<br>device menu<br>Auto: Configure router's IP address via "Subnet<br>Behind Client"                       |        |
|-------------------------|----------------------------------------------------------------------------------------------------|--------|
| Subnet Behind<br>Client | Configure router's DHCP Server                                                                                                    | Null   |
| Ping Interval           | Set the Ping interval (in second)                                                                                                    | 30     |
| Ping Restart            | Reconnection interval (in second)                                                                                                    | 120    |
| Compression             | Select from: "None"and"LZO".<br>LZO: Lempel-Ziv-Oberhumer (or LZO) is a lossless<br>algorithm that compresses data to ensure high<br>decompression speed | LZO    |
| Encryption              | Select from "NONE", "BF-CBC", "DES-EDE3-CBC",<br>"AES-128-CBC", "AES-192-CBC" and "AES-256-CBC"                                                          | BF-CBC |
| Authorization Code      | Input the Authorization Code for routers (5 to 31 alphanumeric combinations)                                                                             | Null   |

Table 3-3-1 Control Information

## 3.4 Certificate

You can create and download a certification on this page.

|                                   |     | \$                                                           | 💄 admin |
|-----------------------------------|-----|--------------------------------------------------------------|---------|
| VPN Certificate                   |     |                                                              |         |
|                                   | i i | For your device security, please change the default password |         |
| Certificate Name Creat & Download |     |                                                              |         |

Figure 3-4-1

| Certificate      |                                               |         |
|------------------|-----------------------------------------------|---------|
| ltem             | Description                                   | Default |
| Certificate Name | Generate a certifcate for the control station | Null    |
|                  | Table 3-4-1 Certificate Information           |         |

Note that always use a unique certificate name for each client.

## 3.5 Account

You can edit the information about user account on this page.

|                      |       | *                                                          | 🙎 admin |
|----------------------|-------|------------------------------------------------------------|---------|
| Account Tool         |       |                                                            |         |
|                      | Fe    | r your device security, please change the default password |         |
| User Name            | admin |                                                            |         |
| Old Password         |       |                                                            |         |
| New Password         |       |                                                            |         |
| Confirm New Password |       |                                                            |         |
| Save                 |       |                                                            |         |

#### Figure 3-5-1

| Account              |                                                                                                    |  |
|----------------------|----------------------------------------------------------------------------------------------------|--|
| Item                 | Description                                                                                                    |  |
| Username             | Enter a new username. You can use characters such as a-z, 0-9, "_", "-", "\$". The first character can't be a number. |  |
| Old Password         | Enter the old password.                                                                                               |  |
| New Password         | Enter a new password.                                                                                                 |  |
| Confirm New Password | Enter the new password again.                                                                                         |  |

Table 3-5-1 Account Information

## 3.6 Tool

Detective tool of Ping to detect the connections between the VPN Server, routers and control stations.

|                 | ж 📰  | 😑 🍂          | <b>;</b>                                         | 💄 admin |
|-----------------|------|--------------|--------------------------------------------------|---------|
| Account         | ΤοοΙ |              |                                                  |         |
|                 |      | For your dev | ice security, please change the default password |         |
| Ping IP Address |      |              |                                                  |         |
| Start           | Stop |              |                                                  |         |
|                 |      |              |                                                  |         |

Figure 3-6-1

| PING            |                     |
|-----------------|---------------------|
| Item            | Description         |
| Ping IP Address | Destination address |

Table 3-6-1 Tool Information

# **Chapter 4 Application Example**

# 4.1 System Topology

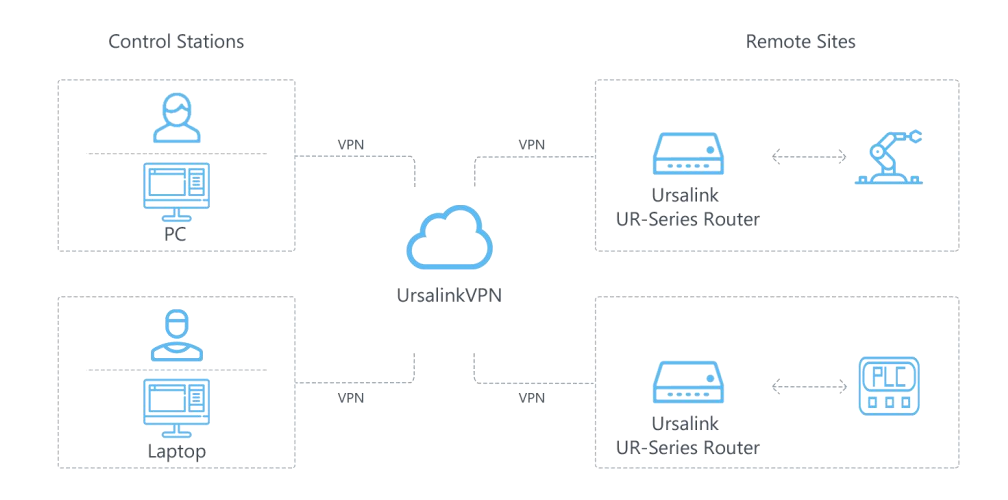

1. UrsalinkVPN works as OpenVPN server.

Note that OpenVPN server needs to have Public IP or uses DDNS.

2. The routers work as OpenVPN client and connect with UrsalinkVPN. And routers should be able to access the network.

3. The control station can be a laptop or other devices work as OpenVPN clients. After establishing connection with the UrsalinkVPN, control station can remote access to the devices that connected with the routers.

#### 4.2 Connecting Router with UrsalinkVPN

Routers can connect to the UrsalinkVPN platform via cellular network, Wi-Fi, or Ethernet. This example mainly introduces the connection of router to the UrsalinkVPN platform via cellular network.

#### 4.2.1 Network Access

1. Install antennas and SIM card, and then power on the router.

2. Log in to the Web GUI.

Ursalink router provides web-based configuration interface for device management. If this is the first time you configure the router, please use the default settings below:

IP Address: 192.168.1.1

Username: admin

Password: password

| C URSALINK × +                                             |        |   | - |   | × |
|------------------------------------------------------------|--------|---|---|---|---|
| $\leftrightarrow$ $\rightarrow$ O   192.168.1.1/login.html | □ ☆    | ₽ | Ø | ۵ |   |
| 192.168.1.1                                                | nglish |   |   |   |   |
| <b>URSALINK</b>                                            |        |   |   |   |   |
| Lisemame                                                   |        |   |   |   |   |
| Password                                                   |        |   |   |   |   |
| Loop                                                       |        |   |   |   |   |
| Luğin                                                      |        |   |   |   |   |
|                                                            |        |   |   |   |   |

3. Go to "Status->Overview", Check the current firmware version of the router.

Note that the firmware version should be higher than x.2.0.6.

- 4. Go to "Network > Interface > Cellular > Cellular Setting" and configure the APN information.
- 5. Go to "Status/Cellular" to check the cellular network status, also you can use the network detective tool "Ping" under the menu "Maintenance/tools/Ping"

For more details, you can refer to our online video tutorial from the below link

https://www.ursalink.com/academy-ursalink-course-lesson-1

#### 4.2.2 Router Configuration

1. Go to "System->Device Management -> UrsalinkVPN - > UrsalinkVPN Setting". Input the IP address or Domain Name of UrsalinkVPN.

| Status            | Device Management          | Ursalink VPN |
|-------------------|----------------------------|--------------|
| Network •         | UrsalinkVPN Setting        |              |
| System 🔻          | Server                     |              |
|                   | Port<br>Authorization Code |              |
| General Settings  | Device Name                |              |
| SNMP              | Connect                    |              |
| AAA               |                            |              |
| Device Management | UrsalinkVPN Status         |              |
| Events            | Status                     | Disconnected |
| Industrial        | Remote IP                  |              |
|                   | Duration                   |              |
| Maintenance •     |                            |              |
| APP               |                            |              |

2. Input service port.

Note that service port should be the same as the one configured on UrsalinkVPN.

- 3. Input the authorization code generated by UrsalinkVPN.
- 4. Input the device name, then click the **Connect** button.

5. Check the Connection Status of UrsalinkVPN, and go to "System->Device Management -> Ursalink VPN - > UrsalinkVPN Status"

| Status            | Device Management    | Ursalink VPN   |
|-------------------|----------------------|----------------|
| Network 🕨         | Ursalink VPN Setting |                |
|                   | Server               | 192.168.23.130 |
| System 👻          | Port                 | 8443           |
| General Settings  | Authorization Code   | kIM6HRHF2Y     |
|                   | Device Name          | younytest      |
| User Management   |                      |                |
| SNMP              | Disconnect           |                |
| ААА               | Ursalink VPN Status  |                |
| Device Management | Status               | Connected      |
| Durate            | Local IP             | 10.8.0.2       |
| Evenis            | Remote IP            | 10.8.0.1       |
| Industrial F      | Connect Time         | 04s            |
|                   |                      |                |
| Maintenance       |                      |                |
|                   |                      |                |

Note that time synchronization is needed between UrsalinkVPN and routers.

## 4.3 Connecting Control Station with UrsalinkVPN

#### 4.3.1 Install OpenVPN on Windows

1. OpenVPN source code and Windows installers can be downloaded from the below link:

https://openvpn.net/index.php/open-source/downloads.html

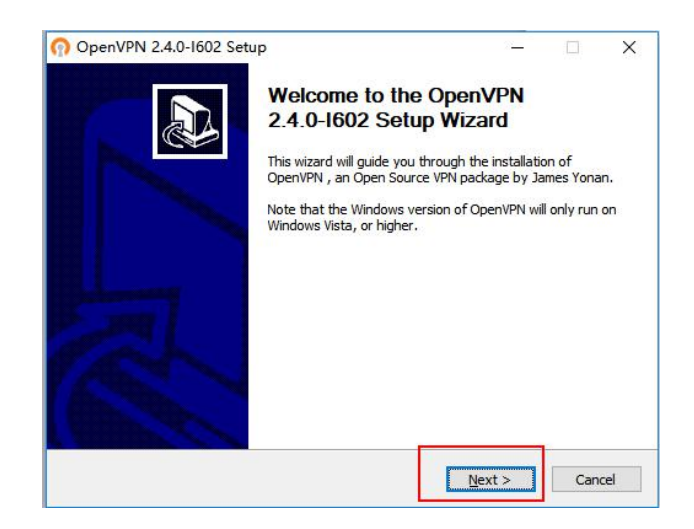

2. License Agreement.

| DEN//DN                                                                                                    | License Agreeme                                                                                          | ent                                                                            |                |           |   |
|----------------------------------------------------------------------------------------------------|----------------------------------------------------------------------------------------------------|--------------------------------------------------------------------------------|----------------|-----------|---|
|                                                                                                    | Please review the 2.4.0-I602.                                                                            | license terms befor                                                            | e installing O | penVPN    |   |
| Press Page Down to see th                                                                                                    | e rest of the agreem                                                                                     | ent.                                                                           |                |           |   |
| DpenVPN (TM) An Oper                                                                                                    | Source VPN daemon                                                                                        |                                                                                |                |           | ^ |
| Copyright (C) 2002-2017                                                                                                    | OpenVPN Technologie                                                                                      | s, Inc. <sales@op< td=""><td>envpn.net&gt;</td><td></td><td>1</td></sales@op<> | envpn.net>     |           | 1 |
| This distribution contains (                                                                                                    | ultiele componente .                                                                                     |                                                                                |                |           |   |
|                                                                                                    | IN ALL AND A LEVEL AND A LEVELS                                                                          | ST IT THE                                                                      |                |           |   |
| of which fall under differe                                                                                                    | nt licenses. By using                                                                                    | OpenVPN                                                                        |                |           |   |
| of which fall under differe<br>or any of the bundled com<br>agree to be bound by the                                                                                                    | nt licenses. By using<br>ponents enumerated<br>conditions of the licer                                   | OpenVPN<br>below, you<br>nse for                                               |                |           |   |
| of which fall under differe<br>or any of the bundled com<br>agree to be bound by the<br>each respective component                                                                                | nulliple components, s<br>nt licenses. By using<br>iponents enumerated<br>conditions of the licer<br>nt. | OpenVPN<br>below, you<br>nse for                                               |                |           |   |
| of which fall under differe<br>or any of the bundled com<br>agree to be bound by the<br>each respective component<br>OpenVPN trademark                                                           | nt licenses. By using<br>ponents enumerated<br>conditions of the licen<br>nt.                            | OpenVPN<br>below, you<br>nse for                                               |                |           | ~ |
| of which fall under differe<br>or any of the bundled con<br>agree to be bound by the<br>each respective componer<br>OpenVPN trademark<br>If you accept the terms of                              | the agreement, dick                                                                                      | OpenVPN<br>below, you<br>nse for<br>I Agree to continue                        | . You must a   | ccept the | , |
| of which fall under differe<br>or any of the bundled con<br>agree to be bound by the<br>each respective componen<br>OpenVPN trademark<br>If you accept the terms of<br>agreement to install Open | the agreement, click<br>/PN 2.4.0-1602.                                                                  | OpenVPN<br>below, you<br>nse for<br>I Agree to continue                        | e. You must a  | ccept the |   |
| of which fall under differe<br>or any of the bundled con<br>agree to be bound by the<br>each respective componer<br>OpenVPN trademark<br>If you accept the terms of<br>agreement to install Open | the agreement, click<br>/PN 2.4.0-1602.                                                                  | OpenVPN<br>below, you<br>nse for<br>I Agree to continue                        | e. You must a  | ccept the |   |

3. Make sure "OpenVPN RSA Certificate Management Scripts" has been checked.

|                                                                      | noose Components                                                                                                    |         |
|----------------------------------------------------------------------|----------------------------------------------------------------------------------------------------|---------|
|                                                                      | Choose which features of OpenVPN 2.4.0-I602 you w<br>nstall.                                                                                                    | vant to |
| Select the components to insta<br>service if it is running. All DLLs | il/upgrade. Stop any OpenVPN processes or the Op<br>are installed locally.                                                                                                    | enVPN   |
| Select components to install:                                        | OpenVPN User-Space Components                                                                                                    | ^       |
| [                                                                    | IAP virtual Enternet Adapter     Virtual Enternet Adapter     Virtual | ripts   |
|                                                                      |                                                                                                    | ~       |
| Space required: 11.7MB                                               | Position your mouse over a component to see its description.                                                                                                    |         |
|                                                                      |                                                                                                    |         |

4. Choose install location and click Install. Wait for the Installation to complete.

| OpenVPN 2.4.0-1602                                                                                                    | Setup                                       |                                              | 9 <u>110</u>                          |                          | × |
|----------------------------------------------------------------------------------------------------|---------------------------------------------|----------------------------------------------|---------------------------------------|--------------------------|---|
| PENVPN                                                                                                    | Choose Insta<br>Choose the fo               | II Location<br>Ider in which to ins          | tall OpenVPN 2                        | 4. <mark>0-1602</mark> . |   |
| Setup will install OpenVPP<br>dick Browse and select a                                                                          | V 2.4.0-I602 in the<br>nother folder. Click | following folder. To<br>Install to start the | o install in a diffe<br>installation. | erent folder,            |   |
|                                                                                                    |                                             |                                              |                                       |                          |   |
|                                                                                                    |                                             |                                              |                                       |                          |   |
| Destination Folder                                                                                                    |                                             |                                              |                                       |                          |   |
| Destination Folder                                                                                                    | enVPN                                       |                                              | Br                                    | owse                     |   |
| Destination Folder                                                                                                    | enVPN                                       |                                              | Br                                    | owse                     |   |
| Destination Folder<br>C:\Program Files\Ope<br>Space required: 11.7MB<br>Space available: 42.9GB                                 | nvPN                                        |                                              | Br                                    | owse                     |   |
| Destination Folder<br>CtProgram Files(Ope<br>Space required: 11.7MB<br>Space available: 42.9GB<br>Julisoft Install System v2.46 | enVPN                                       |                                              | Br                                    | owse                     |   |

| DENIMON Installation Co                     | mplete                     |            |         |
|---------------------------------------------|----------------------------|------------|---------|
| PENVPN Setup was comp                       | pleted successfully.       |            |         |
| Completed                                   |                            |            |         |
|                                             |                            |            |         |
| Extract: icon.ico                           |                            |            | ^       |
| Output folder: C:\Program Files\OpenVPN\c   | loc                        |            |         |
| Extract: license.txt                        |                            |            |         |
| Created uninstaller: C:\Program Files\Open' | VPN\Uninstall.exe          |            |         |
| [SC] ChangeServiceConfig                    |                            |            |         |
| WARNING: "sc.exe start OpenVPNServiceIn     | nteractive" failed with re | turn value | of 1056 |
| Checking .NET Framework version             |                            |            |         |
| .NET Framework 4.0 Full found, no need to   | install.                   |            |         |
| Proceeding with remainder of installation.  |                            |            |         |
| Completed                                   |                            |            |         |
|                                             |                            |            |         |
| oft Install System v2.46-101                |                            |            |         |
|                                             |                            |            |         |

5. Click "Finish" to complete installation.

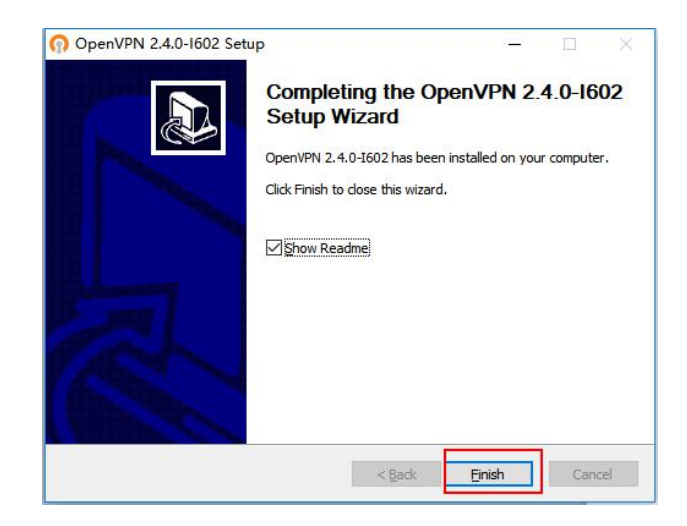

#### 4.3.2 Generate Certificate from UrsalinkVPN

- 1. Log in UrsalinkVPN
- 2. Go to "Certificate", input certificate name, and then click Creat & Download to Create & Download x.509 certificate.

Note that always use a unique certificate name for each client.

|                  |         | * | 🙎 admin |
|------------------|---------|---|---------|
| VPN Certificate  | 9       |   |         |
| Certificate Name | testvpn |   |         |
| Creat & Download |         |   |         |

## 4.3.3 Running OpenVPN On Windows

1. Copy Certificate to the machine if needed and place the certificate under "OpenVPN/config" as show below.

| $ ightarrow \star \star his P$ | C > Local Dis | sk (C:) → Program Files → OpenVPN | l → config       |                |      |      | ڻ ~     | Search config | 1 |
|--------------------------------|---------------|-----------------------------------|------------------|----------------|------|------|---------|---------------|---|
|                                |               | Name                              | Date modified    | Туре           | Size |      | 2 items |               |   |
| Quick access                   |               | README.txt                        | 9/4/2018 1:31 PM | Text Document  |      | 1 KB | L Romb  |               |   |
| Desktop                        | *             | O testypn.ovpn                    | 9/4/2018 1:31 PM | OpenVPN Config |      | 7 KB |         |               |   |
| 🕹 Downloads                    | *             |                                   |                  |                |      |      |         |               |   |
| Documents                      | *             |                                   |                  |                |      |      |         |               |   |
| Pictures                       | *             |                                   |                  |                |      |      |         |               |   |
| Lesson 2                       |               |                                   |                  |                |      |      |         |               |   |
| Lesson 3                       |               |                                   |                  |                |      |      |         |               |   |
| Ursalink Video                 |               |                                   |                  |                |      |      |         |               |   |
| Malana                         |               |                                   |                  |                |      |      |         |               |   |

2. Running OpenVPN

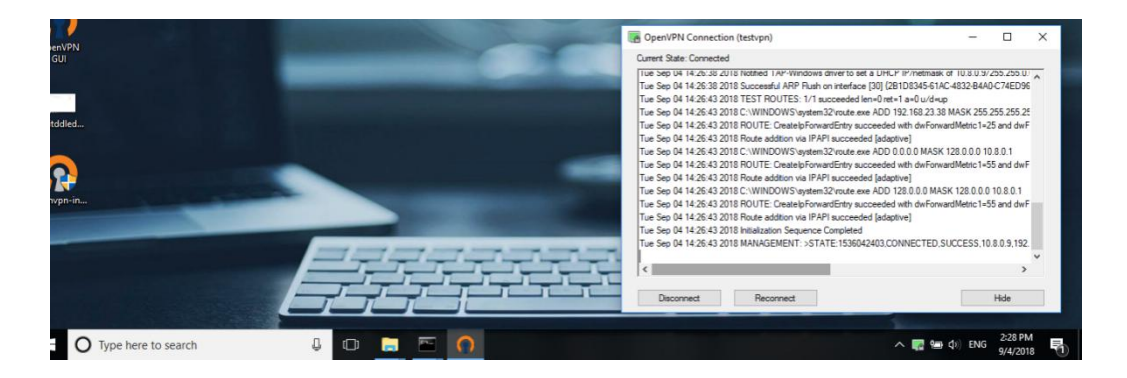

#### 4.3.4 Communication Test

1. Router connection status

Virtual IP : 10.8.0.10

Subnet : 192.168.1.0

|         | ик 🗧      |               | *            |                     |                 | 💄 admin             |            |
|---------|-----------|---------------|--------------|---------------------|-----------------|---------------------|------------|
| Device  | Control   |               |              |                     |                 |                     |            |
| Clear   |           |               |              |                     |                 | Search              | ۹          |
| Name 🖨  | Status 🖨  | Serial Number | Virtual IP 🖨 | Real IP 🖨           | Remote Subnet 🖨 | Time 🔺              | Historical |
| vpntest | Connected | 621274868476  | 10.8.0.10    | 192.168.24.16:36592 | 192.168.1.0/24  | 2018-09-04 14:42:41 | View       |

2. Control station connection status

|                   |        | <b>E</b> ( | *            |                      | 💄 admin             |   |
|-------------------|--------|------------|--------------|----------------------|---------------------|---|
| Device C          | ontrol |            |              |                      |                     |   |
| Clear             |        |            |              |                      | Search              | Q |
| Name <del>(</del> | Sta    | ntus ≑     | Virtual IP 븆 | Real IP              | Time 🔺              |   |
| vpntes            | Co     | nnected    | 10.8.0.11    | 192.168.24.134:53603 | 2018-09-04 14:47:00 |   |

3. Testing the communication between Control station and router

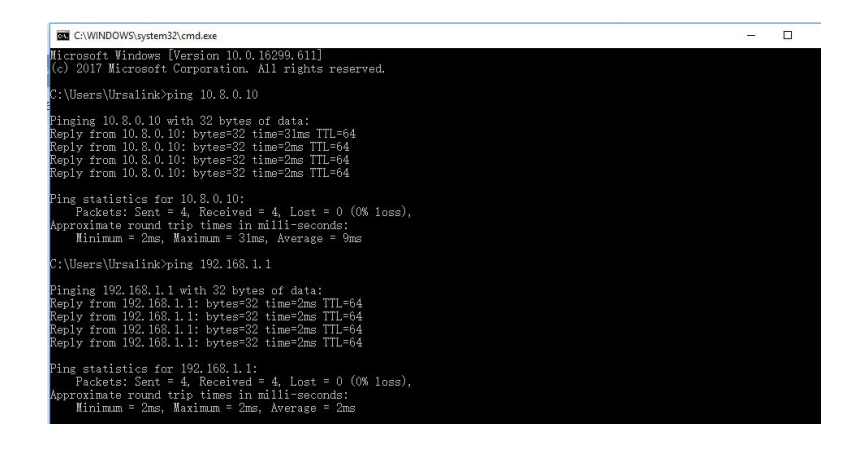

-End-